#### How to Find Schedules:

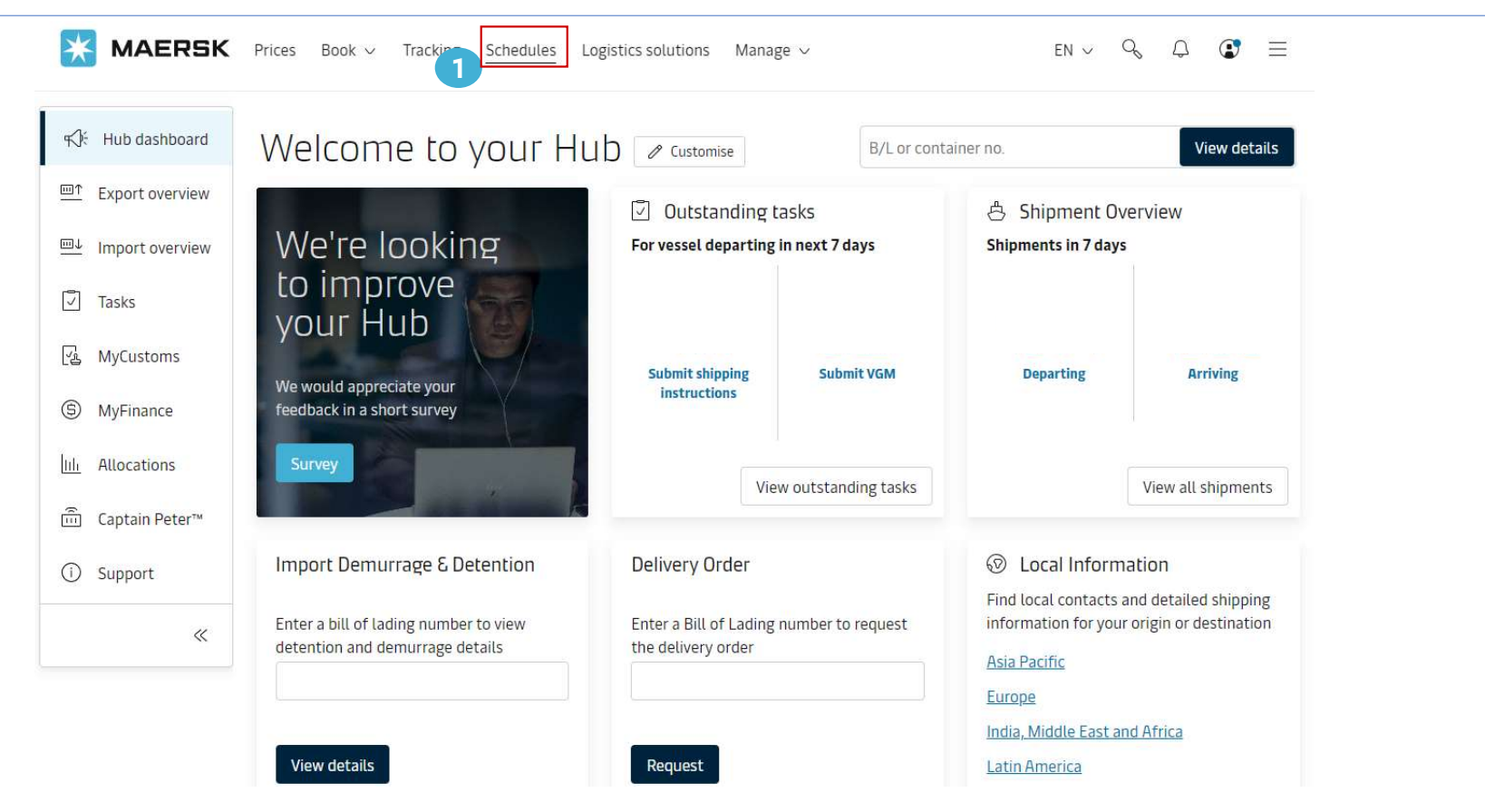

1 Click **Schedules** in the top menu / shortcut in main page to get access to schedules.

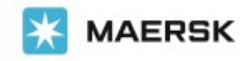

## Search Schedule: Point-to-Point

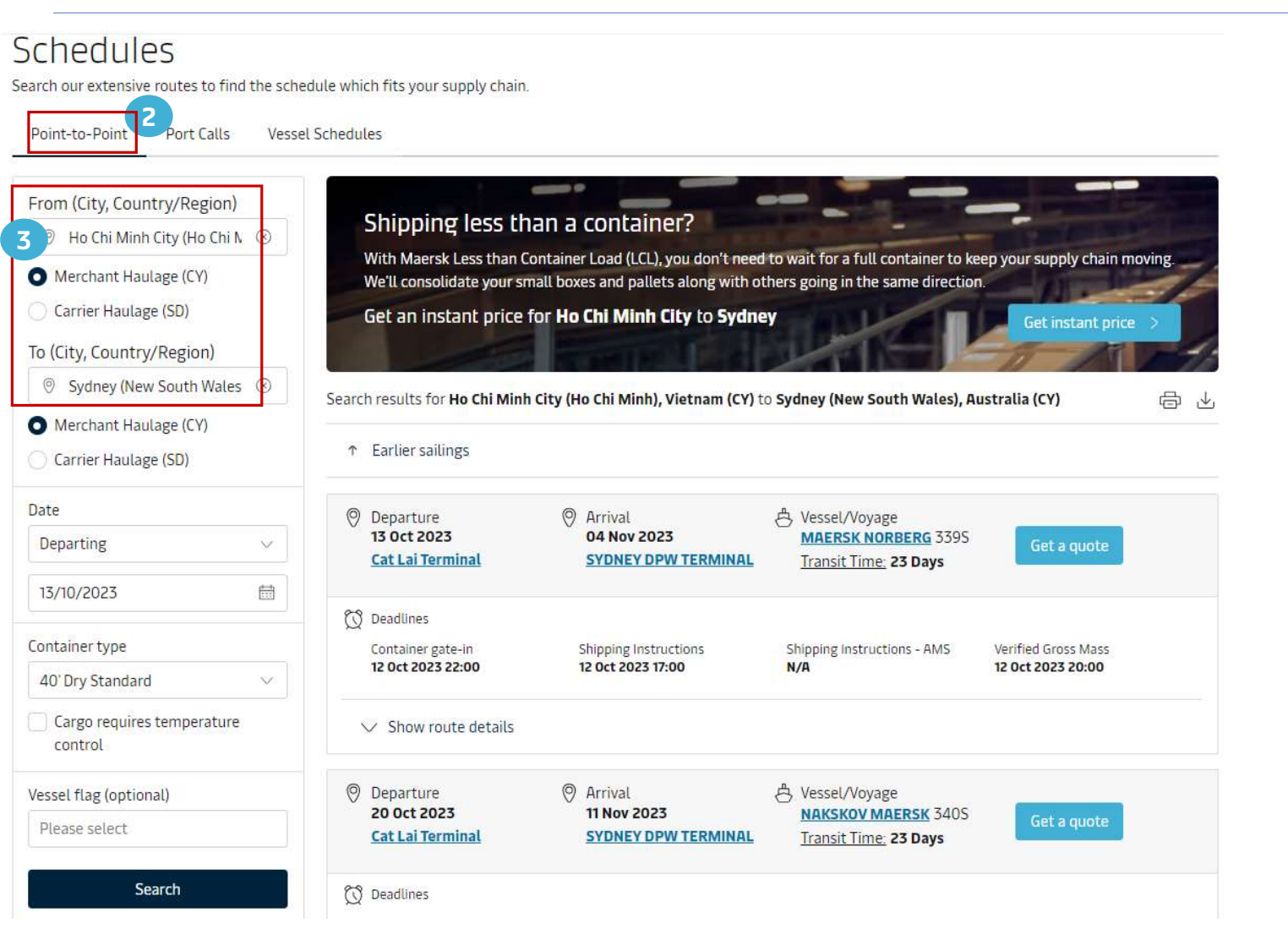

Point-to-Point provide you with all sailings between the selected from and to location and the detailed transport plan includes all steps during the transport.

From and To, Insert the full name or code of From city/To city to get the standard format and select

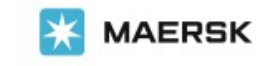

### Search Schedule: Point-to-Point

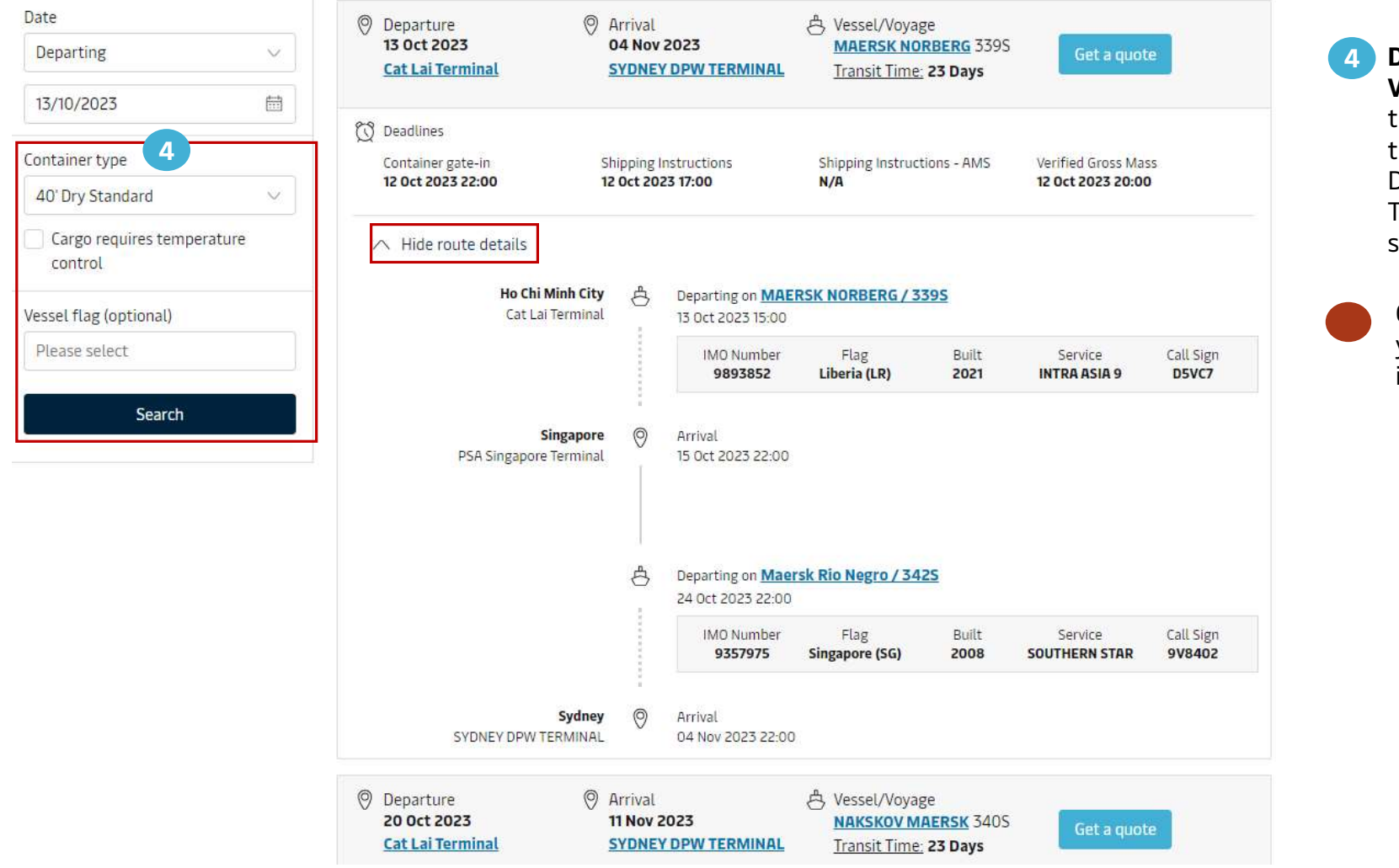

Date/Container Type/ Vessel Flag, provide you the possibility to access the advanced search by Date/Container Type/Vessel Flag for a schedule.

Click **route details** provide you the detailed information of this route.

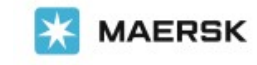

## Search Schedule: Port Calls

#### Schedules

Search our extensive routes to find the schedule which fits your supply chain.

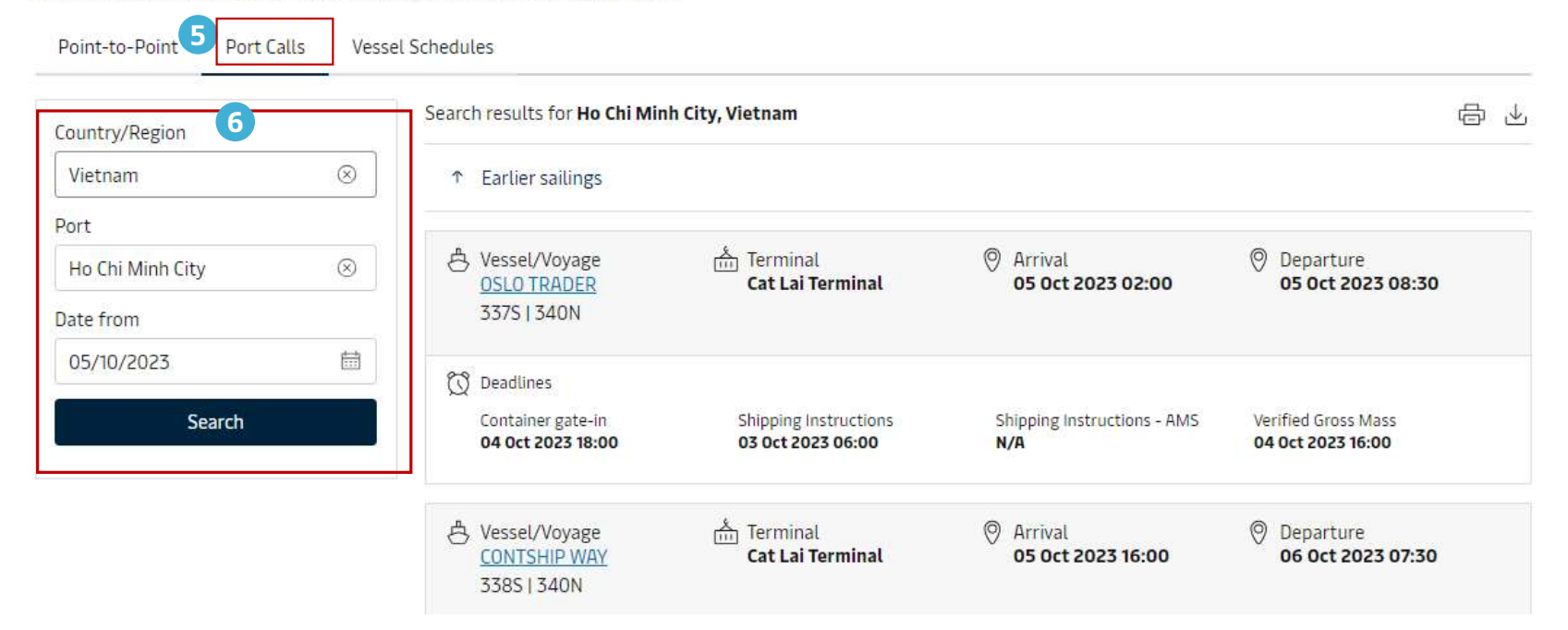

**5 Port Calls** enable you to view the arrival and departure dates for all vessel calling the selected port.

**6** Country/Port/Date From access you to search for the arrival and departure dates for all vessel calling the selected port.

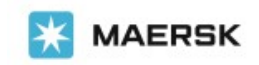

Classification: Internal

#### Point-to-Point Port Calls Vessel Schedules Vessel Schedule include all port of 7 骨 → Search results for MAERSK ANTARES calls and indication of the current Vessel name $\otimes$ location of the selected vessel. MAERSK ANTARES TEU (Nominal) Built IMO Number Call Sign Class Flag 9342504 9VHK7 ABS 11294 2007 Singapore (SG) Date from \* Scroll down to see more 曲 05/10/2023 Arrival - 3405 Yokohama \$ 26 Oct 2023 19:00 Maersk Yokohama terminal Search Departure - 340S 8 27 Oct 2023 04:00 \$ Arrival - 3405 <u>Xiamen</u> 31 Oct 2023 02:00 Xiamen Songyu Container Terminal \$ Departure - 3405 01 Nov 2023 16:00 Arrival - 3405 8 Vung Tau 08 Nov 2023 22:00 CMIT Cai Mep International Termin \$ Arrival - 340S Hong Kong 13 Nov 2023 23:00 Hong Kong Modern Terminals Ltd Departure - 345N 8 10 Nov 2023 14:00 å Departure - 345N 14 Nov 2023 17:00 Arrival - 3405 8 Hong Kong

# Search Schedule: Point-to-Point